# <u>FAQ</u>

- 1. How to change the password in OKTA?
- 2. How to clear the cache in Chrome browser?
- 3. How to clear the cache in Firefox browser ?

## Steps to change the password in OKTA :

1. Go to <u>https://tpa.sph.com.sg/</u>. Enter username, password and click on the "Sign In" button. Once authenticated, click on the "Send me an email" button.

| Connecting to 🗐                       |                                                                                    |
|---------------------------------------|------------------------------------------------------------------------------------|
|                                       | S                                                                                  |
| Sign In<br>Username<br>sph_test_agy02 |                                                                                    |
| Password                              | Get a verification email<br>(8) sph_test_agy02                                     |
| Keep me signed in                     | Send a verification email to h***s@gmail.com<br>by clicking on "Send me an email". |
| Sign in                               | Send me an email                                                                   |
| Unlock account?<br>Help               | Back to sign in                                                                    |

2. Enter the verification code received in your registered email address and click the "Verify" button.

| Verify with your email                                                                                                    |
|----------------------------------------------------------------------------------------------------|
| (8) sph_test_agyO2                                                                                                    |
| We sent an email to h***s@gmail.com. Click<br>the verification link in your email to continue<br>or enter the code below. |
| Enter Code                                                                                                    |
| 185165                                                                                                    |
|                                                                                                    |
| Verify                                                                                                    |

3. Click on the top right dropdown and go to the "Settings" option.

| SOM                  | Q Search your apps | SPH Media Trust - TPA 🦄 |
|----------------------|--------------------|-------------------------|
| n My Apps            | My Apps            | handi.s@gmail.com       |
| Work                 | () Work            | Settings                |
| Add section $\oplus$ |                    | Preferences             |
| A 0                  | •••                | Recent Activity         |
| Notifications (1)    | <b>sh</b>  addy    | Sign out                |
| Add apps             | Addy               |                         |

4. Go to the "Change Password" Section and enter the current and new password to change and click on the "Change Password" button.

# Change Password

Password requirements:

- At least 8 characters
- A lowercase letter
- An uppercase letter
- A number
- No parts of your username
- Does not Include your first name
- · Does not include your last name
- · Your password cannot be any of your last 24 passwords

| Current password     |                 |
|----------------------|-----------------|
| New password         |                 |
| Confirm new password |                 |
|                      |                 |
|                      | Change Password |

#### Steps to clear the cache in Chrome :

1. Click the menu button in the top right corner (three dots) and click on the "Settings" option.

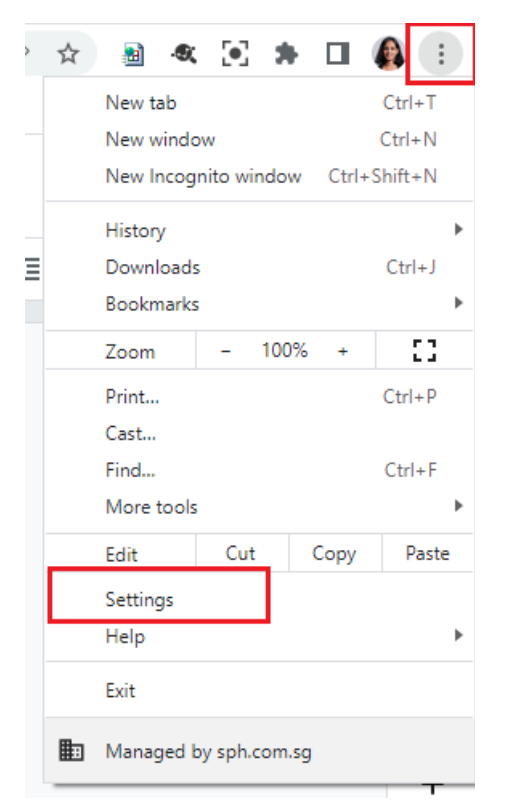

2. In the Settings page, select the "Privacy and security" option from the left menu bar. And click on the "Click browsing data" option.

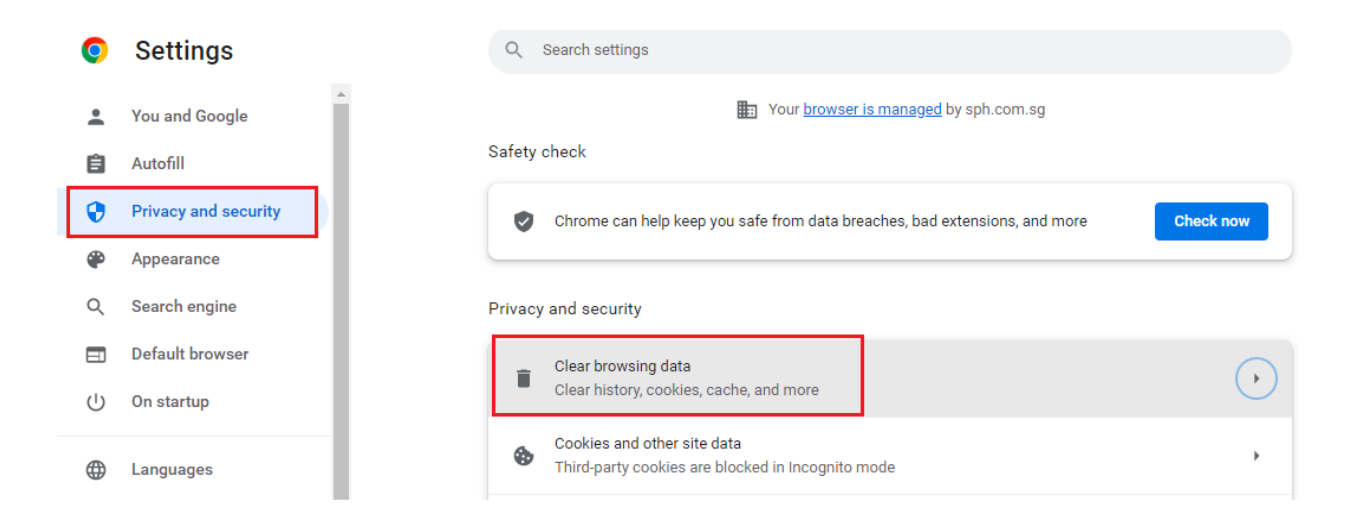

3. Check only the "Cached Images and files" option in the opened popup and click on the "Clear Data" button to clear the chrome browser cache.

| Clea | r brows                      | sing data                                                                         |                                                                                       |
|------|------------------------------|-----------------------------------------------------------------------------------|---------------------------------------------------------------------------------------|
|      |                              | Basic                                                                             | Advanced                                                                              |
| Time | range                        | All time                                                                          | •                                                                                     |
|      | Browsi<br>Clears             | ng history<br>history from all synced de                                          | vices                                                                                 |
|      | Cookie<br>Signs y<br>your sy | es and other site data<br>you out of most sites. You<br>ynced data can be cleared | 'll stay signed in to your Google Account so                                          |
|      | Cacheo<br>Frees u            | d images and files<br>up 112 MB. Some sites ma                                    | ay load more slowly on your next visit.                                               |
| G    | <u>Search</u><br>Accou       | n <u>history</u> and <u>other forms o</u><br>nt when you're signed in. '          | o <mark>f activity</mark> may be saved in your Google<br>You can delete them anytime. |
|      |                              |                                                                                   |                                                                                       |

Clear data

Cancel

## Steps to clear the cache in Firefox :

1. Click the menu button in the top right corner (three lines) and click on the "Settings" option.

|   | $\sim$             |              | _                  | ٥       | ×    |  |  |
|---|--------------------|--------------|--------------------|---------|------|--|--|
|   |                    |              | $\bigtriangledown$ |         | ≡    |  |  |
| _ | Sync and save data | Sign In      |                    |         |      |  |  |
|   | New tab            | Ctrl+T       |                    |         |      |  |  |
|   | New window         |              | Ctrl+N             |         |      |  |  |
|   | New private window | Ctrl+Shift+P |                    |         |      |  |  |
|   | Bookmarks          |              | >                  |         |      |  |  |
|   | History            |              |                    |         | >    |  |  |
|   | Downloads          |              |                    | Ct      | rl+J |  |  |
|   | Passwords          |              |                    |         |      |  |  |
|   | Add-ons and themes |              | Ctrl+Shift+A       |         |      |  |  |
|   | Print              |              |                    | Ct      | rl+P |  |  |
|   | Save page as       |              |                    | Ct      | rl+S |  |  |
|   | Find in page       |              |                    | Ct      | rl+F |  |  |
|   | Zoom               | -            | 100%               | +       | 2    |  |  |
|   | Settings           |              |                    |         |      |  |  |
|   | More tools         |              |                    |         | >    |  |  |
|   | Help               |              |                    |         | >    |  |  |
|   | Exit               |              | Ct                 | rl+Shif | t+Q  |  |  |

2. In the Settings page, select the "Privacy and security" option from the left menu bar. Scroll down to the "Cookies and Site Data" section and click on the "Clear Data" button.

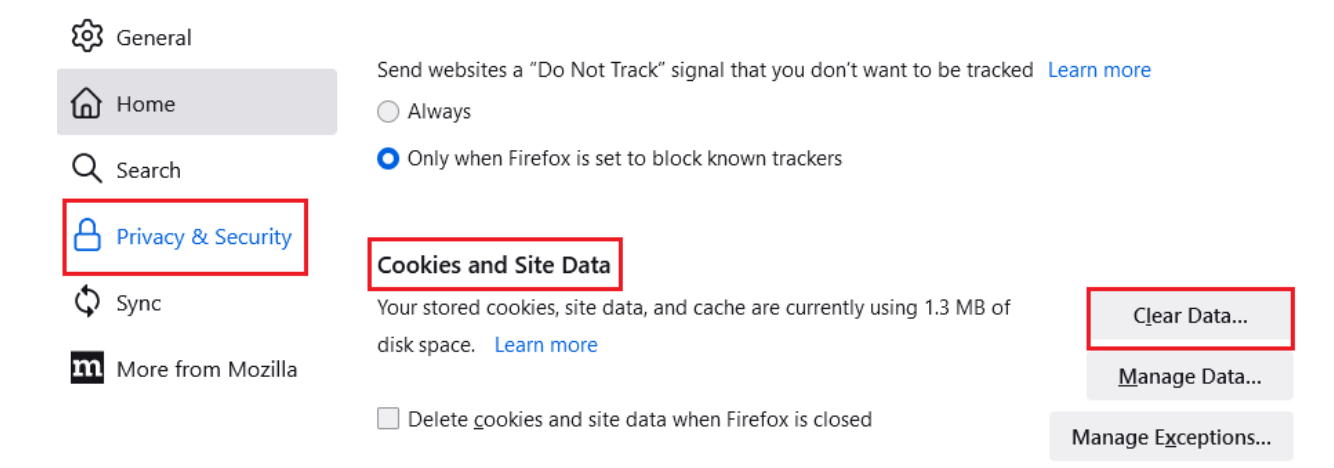

3. Check only the "Cached Web Content" option in the opened popup and click on "Clear" button to clear the firefox browser cache.

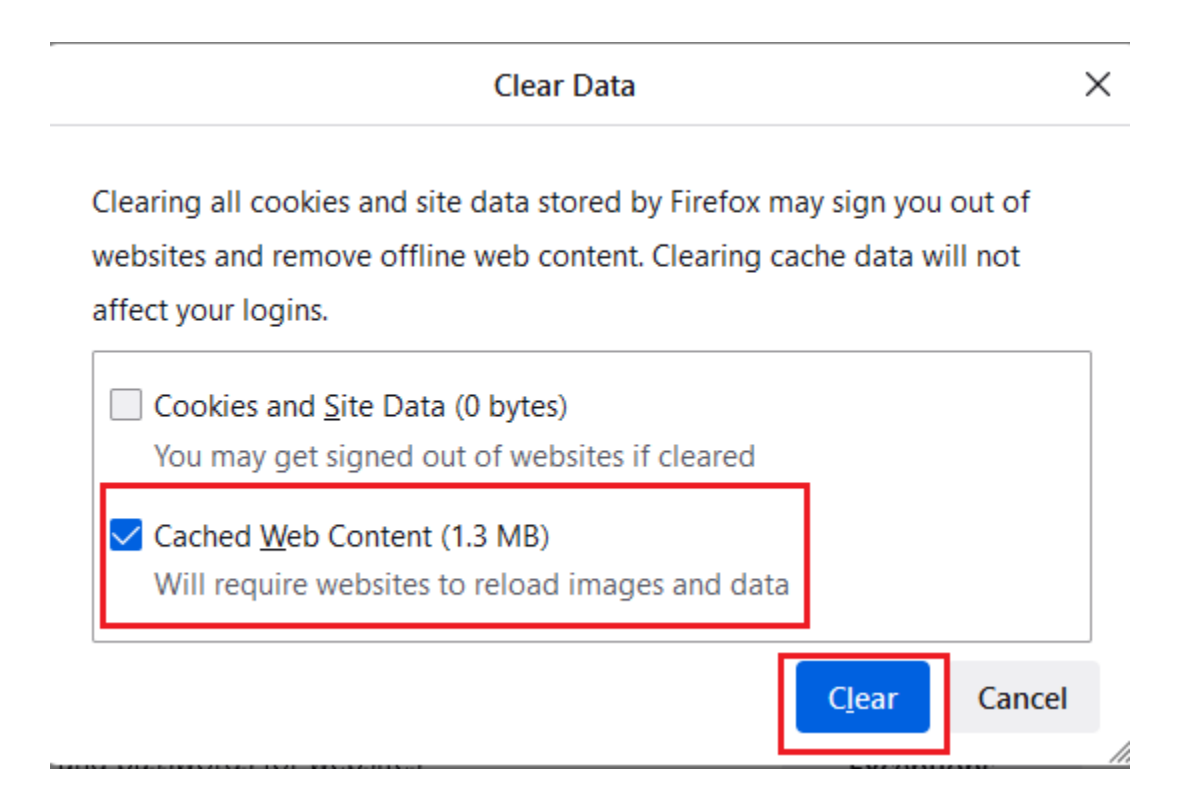